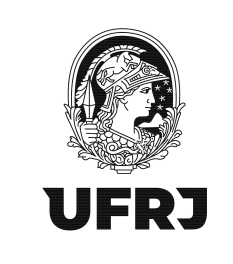

# Tutorial para escrituração de Notas Fiscais no EFD-Reinf

Versão 01 - 29/08/2022

## 1. Pré-requisitos para acesso ao EFD-Reinf

1.1. Providenciar a certificação digital pelo ICP-Brasil do tipo eCPF A3;

1.2. Solicitar a Procuração Eletrônica através do preenchimento do formulário disponível
 em: <u>https://planejamento.ufrj.br/wp-content/uploads/2022/08/Formulario\_Procuracao-</u>
 DDF-1-1.pdf e envio do formulário preenchido para o e-mail: ddf@pr3.ufrj.br .

#### 2. Como acessar?

O acesso ao sistema EFD-Reinf deverá ocorrer pelo Centro Virtual de Atendimento da Receita Federal do Brasil (eCAC) através do link:

https://cav.receita.fazenda.gov.br/autenticacao/login

3. Clicar em "Entrar com GOV.BR"

| <image/>                                                                                                    | <b>%</b> | Legislação Canais                                    | cesso à informação           | Participe           | Simplifique! | CORONAVÍRUS (COVID-19)                                                                                                    | BRASIL                                                                                                    | A 10 10 10 10 10 10 10 10 10 10 10 10 10 |  |
|----------------------------------------------------------------------------------------------------|----------|------------------------------------------------------|------------------------------|---------------------|--------------|----------------------------------------------------------------------------------------------------|----------------------------------------------------------------------------------------------------|------------------------------------------|--|
|                                                                                                    |          |                                                      |                              |                     |              |                                                                                                    |                                                                                                    |                                          |  |
| COUCCE CASES     COUCCE CASES     COUCCE     COUCCE CASES     COUCCE CASES     COUCCE     COUCCE CASES     COUCCE CASES     COUCCE CASES                                              |          |                                                      |                              |                     |              |                                                                                                    | Receita Federal                                                                                                    |                                          |  |
| Water and the standard and the standard and                                                                       |          | SSO GOVER                                            | ACI                          | GO DE ACESSO        | COD          |                                                                                                    | CSC CSC                                                                                                    |                                          |  |
| • In other week provide year week provide year week year week year                                            |          | e um serviço online de<br>e autenticação digital do  | O GovBR                      |                     |              | ador, o contribuinte pode utilizar                                                                                                    | Para cadastrar um procur                                                                                                    |                                          |  |
| • Subject Solubility for Privacy pages a finded freedom. • Subject Solubility for Privacy pages a finded freedom. </td <td></td> <td>ico melo, pára acesso aos<br/>viços públicos digitais</td> <td>cidadão em ún<br/>diversos se</td> <td>ACESSO</td> <td>CÓDIGO D</td> <td>u procurador precisam fer certificado</td> <td>(o contribuinte e se<br/>digital).</td> <td></td> <td></td> |          | ico melo, pára acesso aos<br>viços públicos digitais | cidadão em ún<br>diversos se | ACESSO              | CÓDIGO D     | u procurador precisam fer certificado                                                                                                    | (o contribuinte e se<br>digital).                                                                                                    |                                          |  |
| Ansage     Ansage       States readers and a Color     Ansage       States readers and a Color     States readers and a Color       States readers and a Color     States readers and a Color <td< td=""><td></td><td>r com govbr</td><td>Entra</td><td></td><td>SENHA</td><td>io de Procuração para a Receita Federal",<br/>Portal e-CAC (apenas o procurador precisa<br/>al).</td><td><ul> <li>a opção "Selicitaçã<br/>disponível fora do P<br/>ter certificado digitu</li> </ul></td><td></td><td></td></td<>                                                                                                    |          | r com govbr                                          | Entra                        |                     | SENHA        | io de Procuração para a Receita Federal",<br>Portal e-CAC (apenas o procurador precisa<br>al).                                                                                           | <ul> <li>a opção "Selicitaçã<br/>disponível fora do P<br/>ter certificado digitu</li> </ul>                                                                                        |                                          |  |
| continue of series as as CACC     Autorete payments of as CAD (5 1450), water payments of an enter as agine     Autorete payments of as CAD (5 1450), water payments of an enter as agine     Autorete payments of as CAD (5 1450), water payments of an enter as agine     Autorete payments of as CAD (5 1450), water payments of an enter as agine     Autorete payments of as CAD (5 1450), water payments of an enter as agine     Autorete payments of as CAD (5 1450), water payments of an enter as agine     Autorete payments of as CAD (5 1450), water payments of an enter as agine     Autorete payments of as CAD (5 1450), water payments of an enter as agine     Autorete payments of as CAD (5 1450), water payments of an enter as agine     Autorete payments of as CAD (5 1450), water payments of an enter as agine     Autorete payments of as CAD (5 1450), water payments of as CAD (5 1450), water payments of as CAD (5 1450),                                             |          | ala sobre GOV BR                                     | Saban                        |                     |              | le do sistema, foram adotadas medidas de                                                                                                    | Restrições de Acesso<br>Visando maior estabilidad                                                                                                    |                                          |  |
| Arrense statutation program principles instatutations are anglesse<br>angless principles instatutations and principles instatutations and<br>approximation of the second instatutations and principles and<br>approximations and principles instatutations and<br>approximation of the second instatutations and principles and<br>mathematications and principles instatutations and<br>approximation of the second instatutations and principles and<br>mathematications and principles instatutations and<br>approximations and principles instatutations and<br>approximations and principles instatutations and principles instatutations and<br>approximations and principles instatutations and principles instatutatinon principles instatutations and principles instatutatinon princi                                                                                                 |          |                                                      |                              | Auançar             |              | CAC:                                                                                                    | controle de acesso ao e-C                                                                                                    |                                          |  |
| ** poly ten **       Tenes noted liberation on science indefinitation de<br>poly tenes realization          ** acresses par formanies polem ser effektables sem reeffigie de<br>hombon        Tenes poly          ** Tenes poly        Tenes poly          ** acresses poly        Tenes poly          ** acresses poly        Tenes poly          ** acresses poly        Tenes poly          ** acresses poly        Tenes poly          ** acresses poly        Tenes poly          ** acresses poly        Tenes poly          ** acresses poly        Tenes poly          ** acresses poly        Tenes poly          ** acresses poly        Tenes poly          ** acresses poly        Tenes poly          ** acresses poly        Tenes poly          ** acresses poly        Tenes poly          ** acresses poly         Tenes poly          ** acresses poly        Tenes poly          ** acresses poly        Tenes poly          ** acresses poly        Tenes          ** acresses poly        Tenes          ** acresses poly        Tenes          <                                                                                                    |          |                                                      | 390                          | perar o coolgo de a | Salea como   | i por aplicações robolizadas que realizem<br>considerados aceitável, ou seja, 500<br>jundo, da mesma origem:                                                                             | acessos realizados<br>volume de acesso r<br>requisições por sec                                                                                                    |                                          |  |
|                                                                                                    |          |                                                      |                              |                     |              | serão liberados os acessos robolizados de                                                                                                    | após as 18 horas, s<br>grande volume;                                                                                                    |                                          |  |
| ATTRECÃO:<br>An atomicição e constante nas sectionas a processándas das a las atomiciçãos e atomiciçãos e atomiciçãos e atomicidades a las agrecasas de<br>monstancias e activitadas das a de atomicidades a resultações para emperante a las atomicidades e atomicidades das emperantes atomicidades e atomicidades das emperantes atomicidades e atomicidades e                                      |          |                                                      |                              |                     |              | nos podem ser eletuados sem restrição de                                                                                                    | acessos par human<br>horário.                                                                                                    |                                          |  |
|                                                                                                    |          |                                                      |                              |                     |              | nos sistemas informaticados da<br>tão protegidas por sigilo. Todo acesso é<br>Ao dar continuidade à navegação neste<br>es cistra das responsabilidades<br>tivas descritas na Política de | ATENÇÃO:<br>As informações contidas n<br>Administração Pública est<br>monitorado e controlado ,<br>serviço o usuário declara-<br>penais, cuive a administrat<br>Privacidade e Uso. |                                          |  |
|                                                                                                    |          |                                                      |                              |                     |              |                                                                                                    |                                                                                                    |                                          |  |
|                                                                                                    |          |                                                      |                              |                     |              |                                                                                                    |                                                                                                    |                                          |  |
|                                                                                                    |          |                                                      |                              |                     |              |                                                                                                    |                                                                                                    |                                          |  |
|                                                                                                    |          |                                                      |                              |                     |              |                                                                                                    |                                                                                                    |                                          |  |

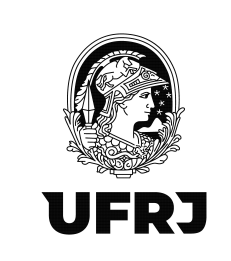

# 4. Clicar em "Seu certificado digital"

| M Gmail 😰 YouTube 😰 Maps 💊 Correio UFRU 🔯 Painel de tempo de 📀 SB/ UFRU 🗱 Respite de Conta V 🗶 Com 📀 eCAC-RF8                                                                                                    | ● Alto Contraste                                                                                                    |
|----------------------------------------------------------------------------------------------------|----------------------------------------------------------------------------------------------------|
| entre entre | Identifique-se no gov.br com:   The series of the contract of the contract of |

## 5. Selecione o certificado e clique em OK

| ate de C | Selecione um certificado<br>Selecione um certificado para se aut | enticar no certificado.sso.aces | so.gov.br:443 | ×             |
|----------|------------------------------------------------------------------|---------------------------------|---------------|---------------|
|          | Assunto                                                          | Emissor                         | Serial        |               |
|          |                                                                  |                                 |               |               |
|          | Informações do certificado                                       |                                 | OK            | igite seu CPF |
|          |                                                                  |                                 |               | Digite seu (  |

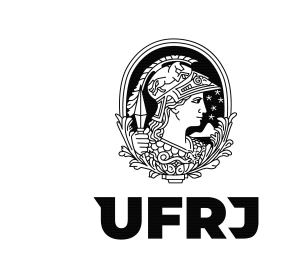

6. Digite a senha do certificado digital e aperte "Enter"

|    |                                     | Verifique PIN do Usuario        |                                             | ×        |             |
|----|-------------------------------------|---------------------------------|---------------------------------------------|----------|-------------|
|    | Uma <b>co</b><br>garante<br>de cada | Agora verifique PIN do Usuario: | o PIN do Usuario:<br>bilitar teclado no ecr | ]<br>a   | -<br>-<br>- |
| 24 | os serviç                           | Mudar PIN do Usuario            | Inicio de sesao                             | Cancelar |             |

## 7. Tela inicial do eCAC

| Receita Federal                                       | Toular (Acasso 60V BR per Centificato                                                                                                    |                            |                           | Sair com Segurança 🗙             |
|-------------------------------------------------------|----------------------------------------------------------------------------------------------------|----------------------------|---------------------------|----------------------------------|
| Cac<br>CENTING VINTUAL<br>DE ATENDEMENTO              | LOOK, GAR SERVICO                                                                                                    | <u>م</u>                   | 🍰 Alterar perfi de acesso | Acesse a sua <u>calva postal</u> |
| SERVIÇOS EM DESTAQUE                                  |                                                                                                    | 1                          |                           |                                  |
| Autorizar Compartilhamento de<br>Dados                | Cadatorea Demonstrativos Divera Aliva da Unao Legislação e Processo                                                                                                    | Pagamentos e Parcelamentos | PRONAMPE                  |                                  |
| Meu Imposto de Renda<br>(Estrato da DIRPF)            | Regimes e Registros Especiais Restituição e Compensação Senhas e Procurações Outros                                                                                                    |                            |                           |                                  |
| Opção pelo Domicilio Tributário<br>Eletrônico - DTE   |                                                                                                    |                            |                           |                                  |
| Participar de leilão eletrônico<br>da Receita Federal | Prezado Contribuinte                                                                                                    |                            |                           |                                  |
| Processos Digitals (e-<br>Processo)                   |                                                                                                    |                            |                           |                                  |
|                                                       | Seja bem-vindo ao Portal e-CAC da Receita Federal, um ambiente seguro, onde vocé pode utilizar dezenas de serviços com maior conforto e comodidade.<br>Ao concluir o uso do nortal para narentir a protectão de seus dados, lembre-se sempre de cilicar no holão "Sair com segurança" |                            |                           |                                  |
| SERVIÇOS MAIS ACESSADOS                               |                                                                                                    |                            |                           |                                  |
| Cacca Postal                                          | Alterar perli de acesso                                                                                                    |                            |                           |                                  |
| Pagamento - DARF, DAS, DAE<br>e OJE                   | Para unizar os serviços disponibilizados como responsavei legal, procurador, empresa tilai ou sucessora, e necessano alterar o perti de acesso.                                                                                                    |                            |                           |                                  |
| Consulta Pendéncias -     Situação Fiscal             |                                                                                                    |                            |                           |                                  |
|                                                       |                                                                                                    |                            |                           |                                  |
|                                                       |                                                                                                    |                            |                           |                                  |
|                                                       |                                                                                                    |                            |                           |                                  |
|                                                       |                                                                                                    |                            |                           |                                  |
|                                                       |                                                                                                    |                            |                           |                                  |
|                                                       |                                                                                                    |                            |                           |                                  |
|                                                       |                                                                                                    |                            |                           |                                  |
|                                                       |                                                                                                    |                            |                           |                                  |
|                                                       |                                                                                                    |                            |                           |                                  |
|                                                       |                                                                                                    |                            |                           |                                  |
|                                                       |                                                                                                    |                            |                           |                                  |
|                                                       |                                                                                                    |                            |                           |                                  |
|                                                       |                                                                                                    |                            |                           |                                  |

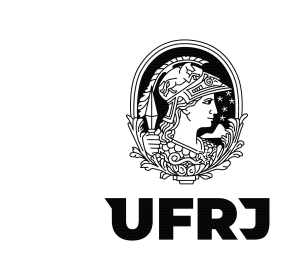

8. Clique em "Alterar perfil de acesso"

| Receita Federal                                                                                                    | Titular (Acesso 60V/SR por Centificado)                                                                                                    |                            |                           | Sair com Segurança 🗙             |
|----------------------------------------------------------------------------------------------------|----------------------------------------------------------------------------------------------------|----------------------------|---------------------------|----------------------------------|
| COCCOC<br>DE ADENEMENTAL<br>DE ADENEMENTAL                                                                                                    | ICONTON ELENINGS                                                                                                    | ۹                          | 👫 Alterar perti de acesso | Acesse a sua <u>calva costal</u> |
| SERVIÇOS EM DESTAQUE<br>Autorizar Compartihamento de<br>Dados<br>Meu Imposto de Renda<br>(Estrato da DIRPP)                                                                           | Cedantos         Centolies e Shugla Frant         Catoraçõe e Francilizção         Declanções e Demonstrativos         Dixta Altra da União         Legistação e Proceso           Regines e Regintos Expectais         Resthução e Compensação         Sentas e Procursções         Outros                       | Pagamentos e Parcelamentos | PR                        |                                  |
| <ul> <li>Opglo palo Demicilio Tributario<br/>Electrino - DTE</li> <li>Participar da Inilião electrico<br/>da Receita Federal</li> <li>Processos Digitais (e-<br/>Processo)</li> </ul> | Prezado Contribuinte,<br>Seja bem vindo ao Partal e CAC da Recetta Federal, um ambente seguro, onde vocă pode utilizar dezenas de serviçor com maior contorio e comodifade,                                                                                                    |                            |                           |                                  |
| SERVIÇOS MAIS ACESSADOS                                                                                                    | Ao concluir o uno do partial, para garantir a proteção de seus dados, tembre-se sempre de clicar no bollo "Sar com separança".<br>Alterar pertil de acesso<br>Para utilizar as serviços disponibilizados como responsável legal, procurador, empresa filad ou successora, é necessário abterar o pertil de acesso |                            |                           |                                  |
| Consulta Pendências -<br>Situação Fiscal                                                                                                    |                                                                                                    |                            |                           |                                  |
|                                                                                                    |                                                                                                    |                            |                           |                                  |
|                                                                                                    |                                                                                                    |                            |                           |                                  |
|                                                                                                    |                                                                                                    |                            |                           |                                  |
|                                                                                                    |                                                                                                    |                            |                           |                                  |
|                                                                                                    |                                                                                                    |                            |                           |                                  |

9. Preencha o campo "Procurador de pessoa jurídica – CNPJ" com os dados da Universidade;

33663683000116 e clique em Alterar

| Receita Federal                                       | Tabler (Possas 00/VR por Céreitos                                                                                                    | _                          |                       | Sair com Segurança 🧃             |
|-------------------------------------------------------|----------------------------------------------------------------------------------------------------|----------------------------|-----------------------|----------------------------------|
|                                                       |                                                                                                    | Q                          | Jaran perfi de soesso | Acesse a sus <u>calva postal</u> |
|                                                       |                                                                                                    |                            |                       |                                  |
| Autorizar Compartilhamento de<br>Dados                | Cadestos Catellos e Silucção Fricat Cobrança e Feculização Declarações e Demonstrativos Divida Aliva da União Legistação e Processo                                         | Pagamentos e Parcetamentos | PRONAMPE              |                                  |
| Meu Imposto de Renda<br>(Extrato da DIRPF)            | Regimes e Registros Especiais Restituição e Compensação Senhas e Procurações Outros                                                                                         |                            |                       |                                  |
| Oppilo pelo Domisilio Tributário     Elebrónico - DTE |                                                                                                    |                            |                       | <b>.</b>                         |
| Participar de leitão eletrônico<br>da Receita Federal | Prezado Contribuinte,                                                                                                    |                            |                       |                                  |
| Processos Digitais (e-<br>Processo)                   |                                                                                                    |                            |                       |                                  |
|                                                       | Seja bern-vindo ao Portal e-CAC da Receta Federal, um ambiente seguro, onde você pode utiliz Alterar pertil de acesso                                                       |                            |                       |                                  |
|                                                       | Escolha uma das opções e altere o perfil de acesso:                                                                                                    |                            |                       |                                  |
| Cana Hostal                                           | Alterar pertil de acesso Responsável Legal do CNPJ perante a RPB Para utilizar os serviços disponibilizados como responsável legal, procurador, empresa filial ou s Alterar |                            |                       |                                  |
| e DJE                                                 | Procurador de pessoa física - CPF                                                                                                    |                            |                       |                                  |
| Situação Facal                                        | Altera                                                                                                    |                            |                       |                                  |
|                                                       | Prozurador de pessoa jurídica - CNPJ<br>1366363000 (10)                                                                                                    |                            |                       |                                  |
|                                                       |                                                                                                    |                            |                       |                                  |
|                                                       |                                                                                                    |                            |                       |                                  |
|                                                       |                                                                                                    |                            |                       |                                  |
|                                                       |                                                                                                    |                            |                       |                                  |
|                                                       |                                                                                                    |                            |                       |                                  |
|                                                       |                                                                                                    |                            |                       |                                  |
|                                                       |                                                                                                    |                            |                       |                                  |
|                                                       |                                                                                                    |                            |                       |                                  |
|                                                       |                                                                                                    |                            |                       |                                  |
|                                                       |                                                                                                    |                            |                       |                                  |
|                                                       |                                                                                                    |                            |                       |                                  |

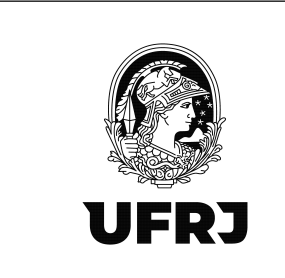

10. Verifique que o perfil de acesso mudou no canto superior esquerdo da tela

| Receita Federal | Titular (Instanti ROV) RB goo Cast Roudo)<br>Procurador da: 33.653 RE30001118 - UNIVERSI ONDE Y REDERVICE DO HIO DE UNIVERSIO                                                                                                    |   | Sair.com Segurança 🗴      |
|-----------------|----------------------------------------------------------------------------------------------------|---|---------------------------|
|                 |                                                                                                    | ٨ | 🔐 Alterar perfi de acesso |
|                 | Declarações e Demonstrativos                                                                                                    |   |                           |
|                 | Prezado Contribuinte.<br>Seja bem vindo ao Portal e-CAC da Recella Feóreia, um ambiente seguro, onde você pode utilizar dezenas de serviços com maior conforto e comodidade.<br>Ao conclur o uso do portal, para garentir a proteção de seus dados, lembre-se sempre de citar no boldo "Sair con segurança". |   | Q                         |
|                 | Alterar partil de acessio<br>Para utilizar os serviços disponibilizados como responsável legal, procurador, empresa filal ou sucessora, é necessário atterar o pertil de acesso.                                                                                                    |   |                           |
|                 |                                                                                                    |   |                           |
|                 |                                                                                                    |   |                           |
|                 |                                                                                                    |   |                           |

11. Clique em "Declarações e Demonstrativos"

| TALIar (Acess 80/187 pp Centrals)<br>Prounded de 21 853 65000-118 - UN Tenne chole respond po no tas Unie no                                                                                                    |                                                                                                    | Sair com Segurança 🗙     |
|----------------------------------------------------------------------------------------------------|----------------------------------------------------------------------------------------------------|--------------------------|
| LOCHLOW BERNYD                                                                                                    | 2                                                                                                    | 🎒 Aberar perfi de acesso |
| Deckrayber & Demonstratives                                                                                                    |                                                                                                    |                          |
| Prezado le.<br>Seja bert Portal e-CAC da Recota Federal, um ambiente seguro, onde você pode utilizar dezenas de serviços com maior conterto e comodidade.<br>Ao conclu o portal, para garantir a proteção de seus dados, tembre-se sempre de citar no bolão "Sair com segurança".<br>Alterar pa eso<br>Para util: vços disponbilizados como responsável legal, procurador, empresa tital ou sucessora, é necessário alterar o perti de acesso. |                                                                                                    | C                        |
|                                                                                                    |                                                                                                    |                          |
|                                                                                                    |                                                                                                    |                          |
|                                                                                                    |                                                                                                    |                          |
|                                                                                                    |                                                                                                    |                          |
|                                                                                                    |                                                                                                    |                          |
|                                                                                                    | Local and a solution of the contraction Local and a solution of the contraction Local and a solution Local and a solution Local and a |                          |

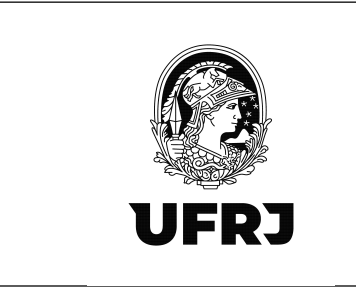

# 12. Clicar em "Acessar EFD-Reinf"

| Receita Federal | Titular (Anesso GOV BR por Certificatio)<br>Preovation de: 33.083.853/0001-18 - UNIVERSIDADE FEDERAL DO RIO DE JANEIRO | ) |    | Sair com Segurança 🗙    |
|-----------------|----------------------------------------------------------------------------------------------------|---|----|-------------------------|
|                 | LOCALIZAR SERVIÇO                                                                                                    |   | ٩. | Alterar perfi de acesso |
|                 | Declarações e Demonstrativos                                                                                           |   |    |                         |
|                 | Declarações e Demonstrativos                                                                                           |   |    |                         |
|                 | SPED - Sistema Público de Escrituração Digital                                                                         |   |    |                         |
|                 | Acessar EPD-Reinf                                                                                                    |   |    |                         |
|                 |                                                                                                    |   |    |                         |

13. Tela inicial do EFD-Reinf. Clicar em "Eventos Periódicos"

|                                  | zenda.gov.br/ecac/Aplicacao.aspx?id=10019&origem=menu                                                                           |                                                                                                    | 6 @ ☆ 🖾 🛊 🖬 🤇            |
|----------------------------------|----------------------------------------------------------------------------------------------------|----------------------------------------------------------------------------------------------------|--------------------------|
| ioverno Brasileiro   Atualize au | a Barra de Governo                                                                                                    |                                                                                                    | Sair com Secu            |
| Receita Federal                  | Truar (Acesso GOULEH por Cartinado)  <br>Procurador de: 33.053.653/0001-10 - UNIVERSIDADE PEDERAC DO KIO DE JAMEIRO             |                                                                                                    |                          |
|                                  |                                                                                                    |                                                                                                    |                          |
| CENTRO VIRTUAL<br>DE ATENDIMENTO |                                                                                                    | ٩                                                                                                    | 🔗 Alterar parfil de aces |
| ED-REINE                         |                                                                                                    |                                                                                                    |                          |
| ções Cadastrais Eventos Pe       | niódicos Eventos Não Periódicos                                                                                                 |                                                                                                    |                          |
| em vindo I                       |                                                                                                    |                                                                                                    |                          |
| 663663000116 - UNIVERS           | FEDERAL DO RIO DE JANEIRO                                                                                                    |                                                                                                    |                          |
| Escrituração Fiscal Digital d    | inções e Outras Informações Fiscais EFD-Reinf é um dos módulos do Sistema Público de Escrituração Digital - SPED, a ser utiliza | do pelas pessoas jurídicas e físicas, em complemento ao Sistema de Escrituração Digital das Obrigações Fiscais, Previdenciárias e Trabalhistas - eSocial. |                          |
|                                  |                                                                                                    |                                                                                                    |                          |
|                                  |                                                                                                    |                                                                                                    | 1.10.0-89777             |
|                                  |                                                                                                    |                                                                                                    |                          |
|                                  |                                                                                                    |                                                                                                    |                          |
|                                  |                                                                                                    |                                                                                                    |                          |
|                                  |                                                                                                    |                                                                                                    |                          |
|                                  |                                                                                                    |                                                                                                    |                          |
|                                  |                                                                                                    |                                                                                                    |                          |
|                                  |                                                                                                    |                                                                                                    |                          |
|                                  |                                                                                                    |                                                                                                    |                          |
|                                  |                                                                                                    |                                                                                                    |                          |
|                                  |                                                                                                    |                                                                                                    |                          |
|                                  |                                                                                                    |                                                                                                    |                          |

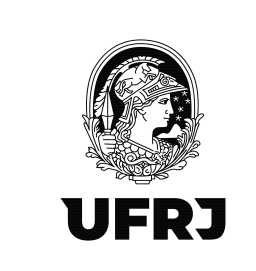

14. Clicar <u>SEMPRE</u> em "Retenção Contribuição Previdência – Serviços Tomados"

| overno Brasileiro                | Atualize sua Barra de Governo                                                                        |                                                                                                    |                       |
|----------------------------------|----------------------------------------------------------------------------------------------------|----------------------------------------------------------------------------------------------------|-----------------------|
| * Receita Federal                | Titular (Acesso GOV.9R por Cer<br>Procurador de: 33.663.663/0001                                     | Infranci<br>16 - Niversi GADE PEDERAL DO RIO DE JANEIRO                                                                                                    | Sair com Se           |
| cac                              |                                                                                                    |                                                                                                    |                       |
| CENTRO VIRTUAL<br>DE ATENDIMENTO | CO LOCALIZAR SERVIÇO                                                                                 | ٩                                                                                                    | 🔐 Alterar perfi de ac |
| ED.REINE                         |                                                                                                    |                                                                                                    |                       |
| ações Cadastrais                 | Eventos Periódicos Eventos Não Periód                                                                | step.                                                                                                    |                       |
|                                  | Retenção Contribuição Previdenciária -<br>Serviços Tomados                                           |                                                                                                    |                       |
| Sem vindo !                      | Retenção Contribuição Previdenciária -<br>Serviços Prestados                                         |                                                                                                    |                       |
| 39636363000116-1                 | Recurso Recebido por Associação<br>Desportiva                                                        |                                                                                                    |                       |
| A Escrituração Fisca             | Recurso Repassado para Associação<br>Desportiva                                                      | Fiscais EFD-Reinf é um dos módulos do Sistema Público de Escrituração Digital - SPED, a ser utilizado pelas pessoas jurídicas e físicas, em complemento ao Sistema de Escrituração Digital das Obrigações Fiscais, Providenciárias e Trabalhistas - eSocial. |                       |
|                                  | Comercialização da Produção por<br>Produtor Rural PJ/Agroindústria                                   |                                                                                                    |                       |
|                                  | Contribuição Previdenciária sobre                                                                    |                                                                                                    | 1.10.0-8977)          |
|                                  | PODCEDER DIVIS                                                                                       |                                                                                                    |                       |
|                                  | Aquisição de Produção Rural                                                                          |                                                                                                    |                       |
|                                  | Precienza brutar<br>Aquinis dia de Produção Rural<br>Pechamento/Reabertura dos Eventos<br>Periódicos |                                                                                                    |                       |
|                                  | Hacasa Johan<br>Agunaigi Su de Produgi Bo Runal<br>Perlamento/Resberture dos Eventos<br>Pendólicos   |                                                                                                    |                       |
|                                  | nesesionalisto de Produjão Rurel<br>PerformentalResbetrura dos Eventos<br>Pedidacios                 |                                                                                                    |                       |
|                                  | Aquitigi de la Produção Rual                                                                         |                                                                                                    |                       |
|                                  | Aquitaji da Produĝio Rual<br>Aquitaji da Produĝio Rual<br>Persodicio                                 |                                                                                                    |                       |
|                                  | Appling in a Probagilo Russi<br>Appling in a Probagilo Russi<br>Presidence                           |                                                                                                    |                       |
|                                  | Applije ji og Probaglio Rust                                                                         |                                                                                                    |                       |
|                                  | Academia de la Productio Ruest<br>Academia de la Productio de Evertos<br>Periodeces                  |                                                                                                    |                       |
|                                  | Applije ja Spoolgie Rust                                                                             |                                                                                                    |                       |
|                                  | Academia de Productio Ruest<br>enclosario de la Productio de Eventos                                 |                                                                                                    |                       |

15. Para o 1º registro do período, clicar em "Incluir"

| C 🔒 cav.receit                   | fazenda.gov.br/ecac/Aplicacao.aspx?id=10019&origem=menu                                                                                   |   | G 🖻 🕸 🖾 🇯 🖬 🌔           |
|----------------------------------|----------------------------------------------------------------------------------------------------|---|-------------------------|
| Receita Federal                  | State Estima de Coverno<br>Tribuir (Areaso GOV BR por Cestifoso)<br>Prouzidor de 3305.0830001-10 - UNIVERSICADE FEDERAL DO RIO DE JANEIRO |   | Sair com Seg            |
|                                  | roomana Rewido                                                                                                    | 2 | 🦀 Alterar perfil de aos |
| EFD-REINF                        |                                                                                                    |   |                         |
| mações Cadastrais Eventi         | Periódicos Eventos Não Periódicos                                                                                                    |   |                         |
| Eventos Periódicos > Re          | enção Contribuição Previdenciária - Serviços Tomados                                                                                      |   |                         |
| Pesquisar outro                  | eriodo                                                                                                    |   |                         |
| Período de Apuração<br>MM/AAAA   |                                                                                                    |   |                         |
| Tipo de Inscrição<br>Selecione 🗸 |                                                                                                    |   |                         |
| Estabelecimento/Ob               | do Tomador                                                                                                    |   |                         |
| CNPJ do Estabelecia              | into Prestador                                                                                                    |   |                         |
| 00.000.000/0000-00               |                                                                                                    |   |                         |
| Pesquisar                        |                                                                                                    |   |                         |
|                                  | no período de anuração: 1                                                                                                    |   |                         |
| T L TONIOU ON MODE               | ue fectore de alternidaes l                                                                                                    |   |                         |
| Nenhum evento enci               | trado.                                                                                                    |   |                         |
| Eventos não env                  | idos (modo Rascunho)                                                                                                    |   |                         |
| Nenhum evento reac               | shn ae-ontrado                                                                                                    |   |                         |
|                                  | into sensoriamento.                                                                                                    |   |                         |
|                                  |                                                                                                    |   |                         |
|                                  |                                                                                                    |   |                         |
|                                  |                                                                                                    |   |                         |
|                                  |                                                                                                    |   |                         |
|                                  |                                                                                                    |   |                         |
|                                  |                                                                                                    |   |                         |

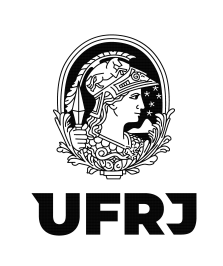

#### 16. Informar o mês de apuração no formato MM/AAAA e clicar em "Incluir"

| Receita Federal                                                                                                    | Taular (Anesso GOV BR por Certificado): 007.104.177.02 - BRUNO DE ARALUO RODRIGUES<br>Procurador de: 33.863.653/001-16 - UNIVERSIDADE FEDERAL DO RIO DE JANEIRO |                                                   |   | Sair com Segurança       |
|----------------------------------------------------------------------------------------------------|----------------------------------------------------------------------------------------------------|---------------------------------------------------|---|--------------------------|
|                                                                                                    | LOCALIZAR BERNIQO                                                                                                    |                                                   | ٩ | 🌽 Aterar parli de acesso |
| EFD-REINF<br>Informs/Bea Casases Development<br>Eventos Pendiacione > Ref<br>Informatione - Ref<br>Pendiacione - Ref<br>Reference - Reference -<br>Reference - Reference -<br>Reference - Reference - Reference -<br>Reference - Reference - R | Pendóticia Eventes Não Periódicia<br>Imgão Contribuição Previdenciária - Serviços Tomados<br>Irlódio  <br>                                                      | Periodo Apurnção (                                |   |                          |
| Eventos enviados<br>Nentum evento encon                                                                                                    | no período de apuração: (                                                                                                    | Period de Apurado 1<br>Badada<br>Instair Cancelar |   |                          |
| Eventos não enviz<br>Nenhum evento rascut                                                                                                    | dos (modo Rascunho) (                                                                                                    | 1                                                 |   |                          |
|                                                                                                    |                                                                                                    |                                                   |   |                          |
|                                                                                                    |                                                                                                    |                                                   |   |                          |

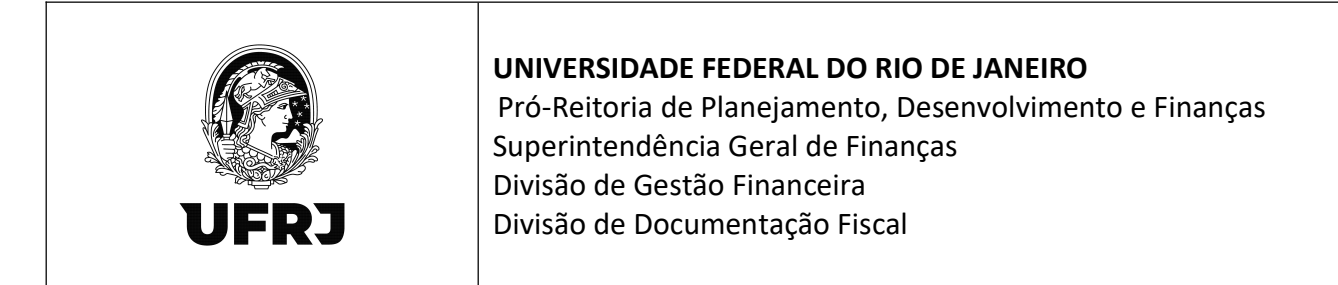

17. Preencher os campos da parte "Identificação do Estabelecimento/Obra Contratante dos Serviços" com os dados da <u>UASG executora tomadora do serviço.</u> O campo "Indicativo de Prestação de Serviços em Obra de Construção Civil" possui 3 opções para seleção conforme destacado abaixo. Selecione "<u>0</u>" para os serviços que <u>NÃO</u> são obras de construção civil. Selecione "<u>1</u>" para Obra por empreitada <u>TOTAL</u>, ou seja, quando o contrato de construção é feito com uma empresa, que assume a responsabilidade por todos os serviços da obra, de todos os projetos relacionados, com ou sem o fornecimento de material. Selecione "<u>2</u>" para Obra por empreitada <u>PARCIAL</u>, ou seja, empresa prestadora de serviços na área de construção civil para execução de parte da obra, com ou sem fornecimento de material. Em caso de dúvida, consulte o objeto da contratação, o setor responsável pela contratação da despesa ou seu analista contábil.

|                                                                                                    |                                                                                                    | 🔎 Aterar parti de acesso                                                                                                    |
|----------------------------------------------------------------------------------------------------|----------------------------------------------------------------------------------------------------|----------------------------------------------------------------------------------------------------|
| Número de Inscrição<br>33.683.6830001-16<br>Período da Apuração<br>necesso                                                                                                    | Topo de Evento<br>Organi                                                                                                    | Venilla do Leterate do Evento<br>1.05.01                                                                                                    |
| Identificação do Estabelecimento/Obra Contratante dos Serv<br>Tipo de Inscrição ♥<br>1 - CRPJ ♥                                                                                                    |                                                                                                    | indicativo de Prestação de Serviços em Obra de Construção Civil <sup>96</sup><br>10 - Não é dora de construção sul ou não está aujorta a matricula do dora va              |
| i identificação do Prestador de Serviços mediante Cessão de                                                                                                    | International Contraction of the Contraction of the |                                                                                                    |
| International Control of the Control of the Control                                                | Prestador é combusine da CPIRB *<br>[0 - Nibo é combusine da Contribuição Presidenciána activa a Receta Bista (CPI<br>a<br>a do<br>ao de contribuição previdenciána (                                                                                                    |                                                                                                    |
| Internações de Processos relacionados a não retenção                                                                                                    | Prestador 4 cortibuirto da CPRB *     (3 - Não 4 contribuirto da CPRB *     (3 - Não 4 contribuirto da Contribuição Previdenciána sobre a Receta Biola (CPR     a     a do     a do contribuição previdenciária (     a de contribuição previdenciária adicional (                                                                                                    | ● ▼<br>0-Serviços que <u>NÃO</u> são obra de construç<br>civil;<br>1. Obra por empreitada TOTAL                                                                            |
| Internet of the second of the second of the                                                 | Prestador 4 contribuição previdenciária edicional                                                                                                    | <ul> <li>O-Serviços que <u>NÃO</u> são obra de construç<br/>civil;</li> <li>1- Obra por empreitada TOTAL</li> <li>2- Obra por empreitada PARCIAL</li> </ul>                |
| Informações de Processos relacionados a não retençã<br>Informações de Processos relacionados a não retençã<br>Informações de Processos relacionados a não retençã<br>Informações de Processos relacionados a não retençã<br>Informações de Processos relacionados a não retençã<br>Informações de Processos relacionados a não retençã<br>Informações de Processos relacionados a não retenção<br>Informações de Processos relacionados a não retenção<br>Informações de Processos de Processos de | Prestador 4 cortificaria da CPRB *  (3-186 é contribuirá da CPRB *  a a do do o do contribuição previdenciária a dicional    ao de contribuição previdenciária a dicional    Tota da base do Calcul                                                                                                    | <ul> <li>NEV ▼</li> <li>0-Serviços que <u>NÃO</u> são obra de construç<br/>civil;</li> <li>1- Obra por empreitada TOTAL</li> <li>2- Obra por empreitada PARCIAL</li> </ul> |

18. Preencher os campos da parte "Identificação do Prestador de Serviços Mediante Cessão de Mão de Obra ou Empreitada" com os dados da empresa prestadora do serviço. O campo "Prestador é contribuinte da CPRB" possui 2 opções de seleção conforme destacado na tela abaixo. São contribuintes da CPRB as empresas que praticam as atividades e auferem as receitas descritas nos artigos 7° e 8°, da Lei n° 12.546/2011. Em caso de dúvida, consulte à empresa sobre sua forma de contribuição.

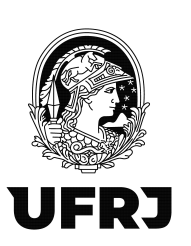

| ta Federal Procurador de: 23.663.692/0001-16 - UNIVERSIDADE                                                                                                    | E FEDERAL DO RIO DE JANEIRO                                                                                                    |                                                                                                    |                                                                                                    |             |
|----------------------------------------------------------------------------------------------------|----------------------------------------------------------------------------------------------------|----------------------------------------------------------------------------------------------------|----------------------------------------------------------------------------------------------------|-------------|
|                                                                                                    |                                                                                                    |                                                                                                    | ٩                                                                                                    | 🔐 Alterar p |
| Númera de Inscrição<br>33.83.63.00001-10<br>Pariodo de Apunção<br>08/2022                                                                                                    | Tipo de Evento<br>Criginal                                                                                                    |                                                                                                    | Vensilo do Leisute do Evento<br>1.05.01                                                                                                    |             |
| - Identificação do Estabelecimento/Obra Contratante dos Serviço                                                                                                    | is                                                                                                    |                                                                                                    |                                                                                                    |             |
| Tipo de Inscrição *<br>1 - CNPJ 👻                                                                                                    | Número de Inscrição ×<br>33.663.663/0001-16                                                                                            |                                                                                                    | Indicativo de Prestação de Serviços em Obra de Construção Civil ×<br>0 - Não é obra de construção civil ou não está sujeita a matrícula de obra v |             |
| CHIPJ do Prestedor de Serviços * [Notas Fiscals dos Serviços Drestados ; ] Inclué Nota Fiscal \$                                                                                                    | Presidador é contribuinte da COPIS *<br>D - Hélo é contribuinte da Contribuição Prevides                                               | nciária sobre a Receita Bruta (CPRB) \vee                                                                                                    |                                                                                                    |             |
| (Nota Fiscale dos Serviços Plostados )     (Nota Fiscale dos Serviços Plostados )     (Nota Fiscale dos Serviços Plostados )     (Informações de Processos relacionados a não retenção d     (Informações de Processos                                                                                                    | Previded 4 contribuird da CPRI<br>- Indo 4 contribuird do Previde<br>- Indo 4 contribuird do Previde<br>te contribuição previdenciária | icialis sobre a Receta Buda (CPRB) 🔹                                                                                                    | Informar se a empresa é contribuinte d                                                                                                    | a           |
| Chip) do Treatador do Sondo<br>I Notas Filecalas dos Serviços Montados ;<br>estuar Rola Filecal<br>I Informações de Processos relacionados a não retenção d<br>Informações de Processos relacionados a não retenção d<br>Informações de Processos relacionados a não retenção d<br>Informações de Processos relacionados a não retenção d                                                                                                    | Prevadar a contribuirda da LPRI *                                                                                                    | vcálna sudere a Receta Divás (CPRB) v                                                                                                    | Informar se a empresa é contribuinte d<br>CPRB. Selecionar O para não e 1 para si                                                                 | a<br>m.     |
| Chip) do Treatador do Sonto<br>I Notas Filaciás dos Serviços Mostados ;<br>estuar rota Filaciá<br>I Informações de Processos relacionados a não retenção d<br>inclue Processo<br>I Informações de Processos relacionados a não retenção d<br>inclue Processo<br>I Informações de Processos relacionados a não retenção d<br>inclue Processo<br>2007                                                                                                    | In contribuição previdenciária adicional                                                                                               | todes exters a Recetta Bruan (CPRB)                                                                                                    | Informar se a empresa é contribuinte d<br>CPRB. Selecionar O para não e 1 para sin                                                                | a<br>m.     |
| Chip) do Trendar do Sociole *<br>Notas Filecials dos Serviços Protestados  <br>Informações de Processos relacionados a não retenção d<br>Informações de Processos relacionados a não retenção d<br>Informações de Processos relacionados a não retenção d<br>Informações de Processos relacionados a não retenção d<br>Informações de Processos relacionados a não retenção d<br>Informações de Processos relacionados a não retenção d<br>Informações de Processos relacionados a não retenção d<br>Informações de Processos relacionados a não retenção d<br>Informações de Processos relacionados a não retenção de Social Processos de Social Processos de Social | In contribuição previdenciária adicional                                                                                               | todate sudor a Receita Bruan (CPRB) →<br>Total da Resa da Cáltudo - Relenção da Coeffe. Pr<br>0,00<br>Total do Adricotel de Relenção da Nodas Piscas<br>0,00 | Informar se a empresa é contribuinte d<br>CPRB. Selecionar O para não e 1 para si                                                                 | a<br>m.     |

## 19. Clicar em Incluir Nota Fiscal

| xeeta Federal Titular (Acesso GOV.BR por Certificado) 0<br>Procurador de: 33.653.653/0001-16 - UNIT                                                                                 | 7.104.177-02 - BRUNO DE ARAUJO RODRIGUES<br>ERIDADE FEDERAL DO RIO DE JANEIRO                               |                                                                                                    | Sair com S         |
|----------------------------------------------------------------------------------------------------|----------------------------------------------------------------------------------------------------|----------------------------------------------------------------------------------------------------|--------------------|
|                                                                                                    |                                                                                                    | ٩                                                                                                    | 🍰 Alterar perfi de |
| Número de Inscrição<br>33 653,653/0001-16<br>Período de Apuração<br>06/2022                                                                                                    | Top de Events<br>Original                                                                                   | Venido do Latendo do Evento<br>1.85.01                                                                                                    |                    |
| Identificação do Estabelecimento/Obra Contratante do                                                                                                    | Serviços                                                                                                    |                                                                                                    |                    |
| Tipo de Inscrição ×<br>1 - CNPJ ×                                                                                                    | Número de Inscrição 🝍<br>33.663.603.0001-16                                                                 | Indicativo de Prestayão de Serviços em Obra de Construção Civil 🌂<br>0 - Não ê dora de construção civil ou não está sujeita a matricula de obra 🗸 |                    |
|                                                                                                    | o de Mão de Obra ou Empreitada                                                                              |                                                                                                    |                    |
| CNPJ do Prestador de Serviços *                                                                                                    | Prestador é contribuinte da CPRB *<br>0 - Nilo é contribuinte da Contribuição Previdenciária sobre a Receil | a Bruta (CPRB) 🗸                                                                                                    |                    |
| Notas Fiscalis dos Serviços Prestados                                                                                                    | -                                                                                                    |                                                                                                    |                    |
| Informações de Processos relacionados a não re                                                                                                    | enção de contribuição previdenciária                                                                        |                                                                                                    |                    |
|                                                                                                    |                                                                                                    |                                                                                                    |                    |
| Informações de Processos relacionados a não re<br>Incluir Processo                                                                                                    | tenção de contribuição previdenciária adicional                                                             |                                                                                                    |                    |
| I Informações de Processos relacionados a não re<br>Incluir Processo<br>Tódar Velor Brudo de(s) Nota(s) Pacal(s) *                                                                  | tenção de contribuição previdenciária adicional  <br>Total de Bese<br>Total de Bese                         | er da Cálculo - Rateogão da Cotato. Previdenciano. *                                                                                              |                    |
| I Informações de Processos relacionados a não re<br>relacionados a não re<br>rotal velor títudo e(s) hote(s) Facal(le) *<br>2.00<br>Total de Fatenção das totas Fiscas de Serviço * | tenção de contribuição previdenciária adicional  <br>Totel da Bra<br>5.00<br>Totel da Dra                   | er Gn Cálculo - Ratenção das Contrib. Previdenciaina. ¥<br>Lional de Reterção das Notas Filicaias                                                 |                    |

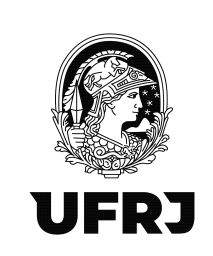

20. Preencher os campos obrigatórios: "Série" (No Manual de orientação do usuário -Versão 2.1.1, diz que: "9.1 No campo {série} do grupo de notas fiscais deverá ser informado o número da série da nota fiscal/fatura ou o recibo provisório de serviços. Caso não exista número de série, esse campo deve ser preenchido com zero."), "Número do Documento" (nº da nota fiscal), "Data de emissão" e "Valor Bruto". O campo "Observações" não é um campo obrigatório e, portanto, a princípio, orienta-se a deixar em branco.

|                                                                                       | r Certificado): 097.104.177-02 - ERUNO DE ARAUJO RODRIGUES<br>(0001-16 - UNIVERSIDADE FEDERAL DO RIO DE JANEIRO |                                   |                                                                                                    | Sair c         |
|---------------------------------------------------------------------------------------|----------------------------------------------------------------------------------------------------|-----------------------------------|----------------------------------------------------------------------------------------------------|----------------|
|                                                                                       | 2                                                                                                    |                                   |                                                                                                    | Altered out    |
| Informações de Identificação do Evento                                                |                                                                                                    |                                   | <i>K</i>                                                                                                    | The source per |
|                                                                                       |                                                                                                    |                                   |                                                                                                    |                |
| 33.663.663/0001-16                                                                    | Tipo de<br>Origina                                                                                              | Jevento di                        | Verseo do Leseute do Evento<br>1.05.01                                                                                                    |                |
| Período de Apuração<br>08/2022                                                        |                                                                                                    |                                   |                                                                                                    |                |
| I Identificação do Estabelecimento/Obra                                               | ntratante dos Servicos                                                                                          |                                   |                                                                                                    |                |
|                                                                                       |                                                                                                    |                                   |                                                                                                    |                |
| Tipo de Inscrição *<br>1 - CNPJ V                                                     | Númeri<br>33.665                                                                                                | 3 de Inscrigão *<br>3.683/0001-16 | Indicativo de Prestação de Serviços em Obra de Construção Civil   0 - Não é obra de construção civil ou não está sujeita a matrícula de obra. |                |
| Notas Fiscais dos Serviços Presta                                                     | 15                                                                                                    |                                   |                                                                                                    |                |
|                                                                                       |                                                                                                    |                                   |                                                                                                    |                |
| Série 🗶                                                                               | Número do Documento *                                                                                           | Data da Emissão 🛪                 | Valor Bruto 🛪                                                                                                    |                |
| Série ×<br>2                                                                          | Número do Documento 🕷<br>13901                                                                                  | Data da Emissão *<br>D1/08/2022   | Vider Bruto *<br>9.336,06                                                                                                    | ו              |
| série *<br>2<br>Charpardes                                                            | Númera do Dot umento *<br>(1990)                                                                                | Date de Envelois *<br>01/02/222   | Velor Bado *<br>3354.0                                                                                                    |                |
| Serie *<br>2<br>Clearan Sa                                                            | Númera da Dorumenta *<br>(1980)<br>19 Fiscal (                                                                  | Date de terrela *<br>price2222    | Velor Bouto *<br>3356.00                                                                                                    | ן              |
| Série #<br> 2<br>Cessor Res<br> 1 Tipos de Serviços da<br> Inchar Tipo de Serviços da | Númera da Datumenta *<br>(3801                                                                                  | Dels de Prinsión *<br> 916802022  | Valer Brude #                                                                                                    | ן              |

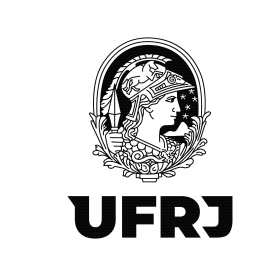

#### 21. Clicar em "Incluir Tipo de Serviço"

| Receita Federal                                                                                                    | Titular (Acesso GOV.BR por Certificado): 097.104.177.62 - BRUNO DE ARA)<br>Procurador de: 33.883.683/0001-18 - UNIVERSIDADE FEDERAL DO RIO D                                                                                                    | UO RODRIGUES<br>E JANEIRO                          |                                                                                                    | Sair con          |
|----------------------------------------------------------------------------------------------------|----------------------------------------------------------------------------------------------------|----------------------------------------------------|----------------------------------------------------------------------------------------------------|-------------------|
|                                                                                                    | LOGALIZAR SERVIÇO                                                                                                    |                                                    | 8                                                                                                    | 🍰 Atorar parfil o |
| Informações de Ider                                                                                                    | ntificação do Evento J                                                                                                    |                                                    |                                                                                                    |                   |
| Número de Inscrição<br>33.863.683/0001-16<br>Período de Apuração<br>08/2022                                                                                                    |                                                                                                    | Tipo de Eviento<br>Criginal                        | Venião do Leisate do Evento<br>1.05.01                                                                                                    |                   |
| Identificação do Est                                                                                                    | tabelecimento/Obra Contratante dos Serviços                                                                                                    |                                                    |                                                                                                    |                   |
| Tipo de Inscrição *<br>1 - CNPJ V                                                                                                    |                                                                                                    |                                                    | Indicativo de Prestação de Serviços em Obra de Construção Civil *<br>0 - Não é obra de construção civil ou não está sujeita s matricula de obra v |                   |
| Notas Fiscais                                                                                                    | s dos Serviços Prestados                                                                                                    |                                                    |                                                                                                    |                   |
| Notas Fiscals                                                                                                    | s dos Serviços Prestados                                                                                                    |                                                    |                                                                                                    |                   |
| Notas Fiscais<br>Incluir Nota Fis                                                                                                    | s dos Serviços Prestados  <br>cal 1<br>iscal                                                                                                    |                                                    |                                                                                                    |                   |
| Notas Fiscais<br>Incluir Nota Fisi<br>  Nota Fisi<br>Série *<br>2                                                                                                    | s dos Sarviços Prestados  <br>cal \$                                                                                                    | o do Documento * Dela de Entesão *<br>(%1050.0022  | Vacc Boato #<br>(3.38,66                                                                                                    |                   |
| Notas Fiscalis<br>Incluir Nota Fis<br>  Nota Fi<br>Série *<br>2<br>Observe:                                                                                                    | s dos Serviços Prestados  <br>caal 1<br>iscal  <br>Norma<br>Table<br>See                                                                                                    | a do Documento * Dala do Enastilo *<br>(%1050.002  | Vato Bodo #<br>(3.33,86                                                                                                    |                   |
| Notas Fiscais<br>Incluir Nota Fis<br>  Nota Fis<br>Seine *<br>2<br>Observe:                                                                                                    | s dos Serviços Prestados  <br>scal  <br>iscal  <br>bes<br>Tipos de Serviços da Nota Fiscal                                                                                                    | o de Dacumento * Date de Entenão *<br>(91.085.0022 | Value Bruto *<br>(2.336.06                                                                                                    |                   |
| Nota Fiscalis<br>Incluir Iota Fis<br>  Nota Fis<br>  Nota Fis<br>  Selice #<br>  2<br>  Charrison<br>  1<br>  1                                                                      | s dos Serviços Prestados  <br>ceal 1<br>iscal  <br>Nome<br>Isso<br>ôre<br>Tipos de Serviços da Nota Fiscal  <br>Inclui Tipo de Serviço                                                                                                    | o do Documento *Data da Emissão *<br>(91906022     | Yatur Budo *<br>(x336,88                                                                                                    |                   |
| Nota Fiscalis<br>Incluir Iota Fis<br>  Nota Fis<br>  Nota Fis<br>  Serie *<br>  2<br>  Clearing:<br>  1<br>  1<br>  2<br>  2<br>  2<br>  2<br>  2<br>  2<br>  2<br>  2<br>  2<br>  2 | s dos Serviços Prestados  <br>cal 1<br>iscal  <br>Nome<br>Isso<br>Nome<br>Isso<br>Nome<br>Isso<br>Nome<br>Isso<br>Nome<br>Isso<br>Nome<br>Isso<br>Isso<br>Nome<br>Isso<br>Isso | o do Documento *Orado a Entrado *Orado222          | Yatur Budo *<br>(x336,88                                                                                                    |                   |

22. Preencher os campos obrigatórios: "Tipo de Serviço" (selecionar a opção mais adequada ao tipo de serviço prestado conforme tabela 6 do anexo I dos leiautes da EFD-Reinf ), "Valor da Base de Cálculo" (Informar a base de cálculo do imposto – atenção! Nem sempre será o valor bruto da nota fiscal. Alguns valores podem ser deduzidos da base de cálculo do INSS como Vale Transporte, Vale Alimentação e etc) e "Valor da Retenção". A princípio, deixar os campos não obrigatórios em branco. Clique em Salvar.

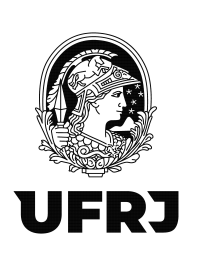

| Receita Federal                       | Teular (Acesso GOV BR por Certificado): 007.104.177.62 - BRUNO DE ARAUJO RODRIGUES<br>Procurador de: 33.663.663.0001-16 - UNIVERSIDADE FEDERAL DO RIO DE JANEIRO |                                                                              |                                                     | Sarcom         |
|---------------------------------------|----------------------------------------------------------------------------------------------------|------------------------------------------------------------------------------|-----------------------------------------------------|----------------|
|                                       | LOCALIZAR BERVIÇO                                                                                                    |                                                                              | 2                                                   | 🚑 Aberer perfe |
|                                       |                                                                                                    |                                                                              |                                                     |                |
| ações Cadastrais Eventos              | Periódicos Eventos Não Periódicos                                                                                                    |                                                                              |                                                     |                |
| Eventos Periódicos > Rete             | enção Contribuição Previdenciária - Serviços Tomados > Incluir                                                                                                   |                                                                              |                                                     |                |
|                                       |                                                                                                    |                                                                              |                                                     |                |
| Informações de Ide                    | entificação do Evento I                                                                                                    |                                                                              |                                                     |                |
| Número de Inscri;<br>33.663.683/0001- |                                                                                                    |                                                                              |                                                     |                |
| Período de Apura<br>08/2022           |                                                                                                    |                                                                              |                                                     |                |
|                                       | Tipo de Serviço *<br>10000012 - Cons                                                                                                    |                                                                              |                                                     |                |
| Identificação (                       | Tooboon 2. Toogo                                                                                                    |                                                                              |                                                     |                |
| Tipo de Inscricão                     | Valor da Base de Cálculo *<br>7.515,26                                                                                                    | Valor da Retenção *<br>826.68                                                |                                                     |                |
| 1 - CNPJ                              |                                                                                                    |                                                                              |                                                     |                |
|                                       | valor da Reterição Subcontratados                                                                                                    | valor da Recençad Principal nab Elecuada por processo judiciavadministrativo |                                                     |                |
| Identificação «                       | Serviços Prestados por Segurados em Condições Especiais                                                                                                    |                                                                              |                                                     |                |
| CNPJ do Prestadi                      | Valor dos Servicos Prestados - 15 anos Contribuição                                                                                                    | Valor dos Servicos Prestados - 20 anos Contribuição                          | Valor dos Servicos Prestados - 25 anos Contribuição |                |
|                                       |                                                                                                    |                                                                              |                                                     |                |
| Notas F                               | Valor Adicional de Retenção                                                                                                    | Valor Adicional de Retenção não Efetuada por processo                        |                                                     |                |
| Incluir No                            |                                                                                                    | Conclementation and                                                          |                                                     |                |
| N-                                    |                                                                                                    |                                                                              |                                                     |                |
| Sêr                                   | Salvar Cancelar                                                                                                    |                                                                              |                                                     |                |
| 2                                     |                                                                                                    |                                                                              |                                                     |                |
| CU.                                   |                                                                                                    |                                                                              |                                                     |                |
|                                       |                                                                                                    |                                                                              |                                                     |                |
|                                       |                                                                                                    |                                                                              |                                                     |                |
|                                       |                                                                                                    |                                                                              |                                                     |                |

23. Clique em Salvar. Pronto! Escrituração foi efetuada! Para sair da tela, clique em "Cancelar" ou no menu superior em "Eventos Periódicos".

| Tipo de Inscrição *                    |                                                                        |                                                                         |                                       |                             |                                            |                                       |                                              |                                              |                                                  |                                                  | 2                                                               |                                        |                               |         | Alterar | perfi de |
|----------------------------------------|------------------------------------------------------------------------|-------------------------------------------------------------------------|---------------------------------------|-----------------------------|--------------------------------------------|---------------------------------------|----------------------------------------------|----------------------------------------------|--------------------------------------------------|--------------------------------------------------|-----------------------------------------------------------------|----------------------------------------|-------------------------------|---------|---------|----------|
|                                        |                                                                        |                                                                         |                                       |                             |                                            | Número de Inscr<br>33.663.663/000     | nição *<br>01-16                             |                                              |                                                  | Indicativo<br>0 - Não é                          | le Prestação de Serviços em l<br>obra de construção civil ou nã | Obra de Construç<br>o está sujeita a m | ão Civil *<br>atrícula de obr | a 🗸     |         |          |
| - Identificação do                     | o Prestador de S                                                       | erviços Media                                                           | nte Cessão                            | de Mão de Obra o            | ou Empreitada                              |                                       |                                              |                                              |                                                  |                                                  |                                                                 |                                        |                               |         |         |          |
| CNPJ do Prestador<br>03.765.290/0001-5 | r de Serviços 🛎                                                        |                                                                         |                                       |                             |                                            | Prestador é contr<br>0 - Não é contri | tribuinte da CPRB *<br>ibuinte da Contribuiç | ão Previdenciária sobre a                    | Receita Bruta (CPRB) 🗸                           |                                                  |                                                                 |                                        |                               |         |         |          |
| I Notas Eis                            | scais dos Servio                                                       | os Prestados I                                                          |                                       |                             |                                            |                                       |                                              |                                              |                                                  |                                                  |                                                                 |                                        |                               |         |         |          |
| TROUGS T 13                            | scala dos serviç                                                       | a Freatanoa I                                                           |                                       |                             |                                            |                                       |                                              |                                              |                                                  |                                                  |                                                                 |                                        |                               |         |         |          |
| Incluir Notz                           | a hiscal                                                               |                                                                         |                                       |                             |                                            |                                       |                                              |                                              |                                                  |                                                  |                                                                 |                                        |                               |         |         |          |
| Not                                    | ta Fiscal                                                              |                                                                         |                                       |                             |                                            |                                       |                                              |                                              |                                                  |                                                  |                                                                 |                                        |                               |         |         |          |
| Série                                  | *                                                                      |                                                                         |                                       |                             | Número do Documer                          | nto ×                                 |                                              | Data da E                                    | missão ×                                         |                                                  | Valor Bruto *                                                   |                                        |                               |         |         |          |
| -                                      |                                                                        |                                                                         |                                       |                             | 40004                                      |                                       |                                              |                                              |                                                  |                                                  |                                                                 |                                        |                               |         |         |          |
|                                        |                                                                        |                                                                         |                                       |                             | 13901                                      |                                       |                                              | 01/08/20                                     | 22                                               |                                                  | 9.336,86                                                        |                                        |                               |         |         |          |
| Ubse                                   | ervações                                                               |                                                                         |                                       |                             | 13801                                      |                                       |                                              | 01/08/20                                     | 22                                               |                                                  | 9.336,86                                                        |                                        |                               |         |         |          |
| Uose                                   | ervações                                                               |                                                                         |                                       |                             | 13901                                      |                                       |                                              | 01/08/20                                     | 22                                               |                                                  | 9.336.86                                                        |                                        |                               |         |         |          |
| Ubse                                   | ervações                                                               |                                                                         |                                       |                             | 13901                                      |                                       |                                              | 01/08/20                                     | 22                                               |                                                  | 9.336.86                                                        |                                        |                               |         |         |          |
| Uise                                   | ervações                                                               |                                                                         |                                       |                             | 13301                                      |                                       |                                              | 01/08/20                                     | 2                                                |                                                  | 9.336.86                                                        |                                        |                               |         |         |          |
| 0656                                   | invações                                                               | deces da Nota                                                           | Fiend I                               |                             | 13901                                      |                                       |                                              | 01/08/20                                     | 2                                                |                                                  | 9.336.86                                                        |                                        |                               |         |         |          |
| 0056                                   | ervações<br>  Tipos de Ser                                             | riços da Nota I                                                         | Fiscal                                |                             | 13001                                      |                                       |                                              | 01/08/20                                     | 2                                                |                                                  | 9.336.86                                                        |                                        |                               |         |         |          |
| 0055                                   | rivações<br>  Tipos de Ser<br>Incluir Tipo de                          | viços da Nota I<br>Serviço                                              | Fiscal                                |                             | 13001                                      |                                       |                                              | 01/08/20                                     | 22                                               |                                                  | 9.336.86                                                        |                                        |                               |         |         |          |
| 0055                                   | Tipos de Ser<br>Incluir Tipo de<br>Identificador                       | viços da Nota I<br>Serviço<br>Tipo de<br>Serviço                        | Fiscal  <br>Valor<br>Base             | Valor Adicional<br>Retenção | Valor Adicional<br>Retingio Nilo<br>Retido | Valor<br>Retenção                     | Valor Retenção<br>Principal Não<br>Efetudo   | 01/08/20<br>Valor Retenção<br>Subcontratados | Valor Serviços Prestados<br>15 anos Contribuição | Valor Serviços Prestados<br>20 anos Contribuição | 9.336.86<br>Valor Serviços Prestados<br>25 anos Contribuição    |                                        |                               |         |         |          |
| 0000                                   | Tipos de Ser<br>Incluir Tipo de<br>Identificador                       | riços da Nota 1<br>Serviço<br>Tipo de<br>Serviço<br>100000012 -<br>Cops | Fiscal  <br>Valor<br>Base<br>7.515.26 | Valor Adicional<br>Retenção | Valor Adicional<br>Refereção Não<br>Relido | Valor<br>Retenção<br>826,68           | Valor Retenção<br>Principal Não<br>Efetuada  | 01/8820<br>Valor Retenção<br>Subcontratados  | Valor Serviços Prestados<br>15 anos Contribuição | Valor Serviços Prestados<br>28 anos Contribuição | 9.336.86<br>Valor Serviços Prestados<br>25 anos Contribuição    | Detalhar                               | Allerar                       | Excluir |         |          |
|                                        | Tipos de Ser<br>Incluir Tipo de<br>Identificador                       | riços da Nota l<br>Serviço<br>Tipo de<br>Serviço<br>100000012 -<br>Copa | Valor<br>Base<br>7.515,26             | Valor Adicional<br>Retenção | Valor Adicional<br>Relensão Não<br>Relido  | Valor<br>Retenção<br>826.68           | Valor Retenção<br>Principal Não<br>Eletuada  | 01/08/20<br>Valor Referção<br>Subcontratados | Valor Serviços Prestados<br>15 anos Contribuição | Valor Serviços Prestados<br>20 anos Contribuição | 9.336.66<br>Valor Serviços Prestados<br>26 anos Contribuição    | Detalhar                               | Allerst                       | Excluir |         |          |
| Sal                                    | Tipos de Ser<br>Incluir Tipo de<br>Identificador<br>T<br>Ivar Cancelar | riços da Nota I<br>Serviço<br>Tipo de<br>Serviço<br>10000012 -<br>Cops  | Valor<br>Base<br>7.515.26             | Valor Adicional<br>Retenção | Valor Adicional<br>Retenção Não<br>Retido  | Valor<br>Retenção<br>826,68           | Valor Retenção<br>Principal Não<br>Eletuada  | 01/08/20<br>Valor Retenção<br>Subcontratados | Valor Serviços Prestados<br>15 anos Contribuição | Valor Serviços Prestados<br>20 anos Contribução  | 9.336.86<br>Witer Services Prestados<br>25 anos Contribuição    | Detshar                                | Alterar                       | Excluir |         |          |

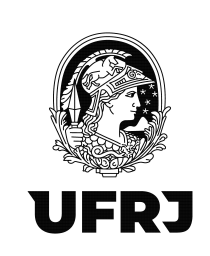

24. ATENÇÃO! As opções "Concluir e enviar" só devem ser providenciadas pela Divisão de Documentação Fiscal/SGFIN/PR3, setor responsável pelo fechamento do movimento e transmissão do EFD-Reinf à DCTF Web, após todos os lançamentos realizados por todas as UASGs da UFRJ.

25. Para pesquisar a escrituração realizada, clique em "Eventos Periódicos" > "Retenção Contribuição Previdência – Serviços Tomados" novamente e na área de "Pesquisar Outro Período", preencha o "Período de Apuração" no formato MM/AAAA e clique em "Pesquisar"

| Receits Federal Titular (Acesso GOV.BR. por Certificado): 007.104.177.42 - BRUNO DE ARAUJO RODRIGUES<br>Procurador de: 33.653.653.0501-16 - UNIVERSIDADE FEDERAL DO RIO DE JANEIRO |   | Jul curr           |
|----------------------------------------------------------------------------------------------------|---|--------------------|
|                                                                                                    | ٩ | 🎒 Alterar perli de |
|                                                                                                    |   |                    |
| sções Cadastrais Eventos Periódicos Eventos Não Periódicos                                                                                                    |   |                    |
| ventos Periódicos > Retenção Contribuição Previdenciária - Serviços Tomados                                                                                                    |   |                    |
| Incluir                                                                                                    |   |                    |
|                                                                                                    |   |                    |
| Pesquisar outro periodo                                                                                                    |   |                    |
| Período de Apuração 🎽                                                                                                    |   |                    |
| 06/2022                                                                                                    |   |                    |
| Selecione V                                                                                                    |   |                    |
| Estabelecimento/Obra do Tomador                                                                                                    |   |                    |
| CNPJ do Estabelecimento Prestador                                                                                                    |   |                    |
| Pesquisar                                                                                                    |   |                    |
|                                                                                                    |   |                    |
| I Eventes enviades no período de anyração: I                                                                                                    |   |                    |
| L Eventos enviados no período de apunação. 1                                                                                                    |   |                    |
| Nenhum evento encontrado.                                                                                                    |   |                    |
|                                                                                                    |   |                    |
| Eventos não enviados (modo Rascunho)                                                                                                    |   |                    |
| Nenhum evento rascunho encontrado.                                                                                                    |   |                    |
|                                                                                                    |   |                    |
|                                                                                                    |   |                    |
|                                                                                                    |   |                    |
|                                                                                                    |   |                    |
|                                                                                                    |   |                    |

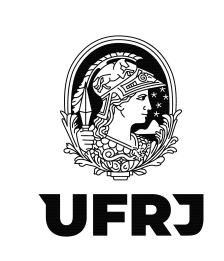

26. Confira o lançamento pelo CNPJ do "Estabelecimento/Obra do Tomador" e pelo "CNPJ do Prestador" conforme setas abaixo. Havendo necessidade de incluir outras notas fiscais da mesma empresa prestadora de serviços, clique em "Retornar". Havendo algum equívoco, sendo necessário excluir o registro, clique em "Excluir".

| Procu                                                                                                    |                                                                                                  |                            |                                                      |                            |         |               |
|----------------------------------------------------------------------------------------------------|--------------------------------------------------------------------------------------------------|----------------------------|------------------------------------------------------|----------------------------|---------|---------------|
|                                                                                                    | DCALIZAR SERVIÇO                                                                                 |                            |                                                      | ۵                          |         | 🚑 Alterar per |
| FD-REINF                                                                                                    |                                                                                                  |                            |                                                      |                            |         |               |
| ações Cadastrais Eventos Periódio                                                                                                    | s Eventos Não Periódicos                                                                         |                            |                                                      |                            |         |               |
| ventos Periódicos > Retenção C                                                                                                    | ontribuição Previdenciária - Serviços Tomados                                                    |                            |                                                      |                            |         |               |
| Incluir                                                                                                    |                                                                                                  |                            |                                                      |                            |         |               |
| Pesquisar outro periodo                                                                                                    |                                                                                                  |                            |                                                      |                            |         |               |
|                                                                                                    |                                                                                                  |                            |                                                      |                            |         |               |
| Periodo de Apuração *                                                                                                    |                                                                                                  |                            |                                                      |                            |         |               |
| Periodo de Apuração *<br>06/2022                                                                                                    |                                                                                                  |                            |                                                      |                            |         |               |
| Periodo de Apuração *<br>08/2022<br>Tipo de Inscrição<br>Selecione V                                                                                                    |                                                                                                  |                            |                                                      |                            |         |               |
| Periodo de Apuração *<br>08/2022<br>Tipo de Inscrição<br>Selecione *<br>Estabelecimento/Obra do Toma                                                                                                    | for                                                                                              |                            |                                                      |                            |         |               |
| Periodo de Apuração *<br>06/2022<br>Tipo de Inscrição<br>Selecione V<br>Estabelecimento/Obra do Toma                                                                                                    | for                                                                                              |                            |                                                      |                            |         |               |
| Perioda de Apursção * 08/2022 Tipo de Inscrição Selecione  Estabelecimento/Obra do Toma CNPJ do Estabelecimento Pres 00.000 000:000-00                                                                                                    | dor<br>Balor                                                                                     |                            |                                                      |                            |         |               |
| Periodo de Apuração * 09/2022 Tipo de instrictão Setecione  Estabelecimento/Obra do Tome CNPJ do Estabelecimento Pres 00.000.000000-00 Pesquisar                                                                                                    | 56<br>2507                                                                                       |                            |                                                      |                            |         |               |
| Periodo de Apuração<br>06/2022<br>Tipo de Inscrição<br>Selecione<br>Estabelecimento/Cbra do Tomá<br>CNPJ do Estabelecimento Pres<br>do 000 0000000<br>Pesquisar                                                                                                    | 54<br>8697                                                                                       |                            |                                                      |                            |         |               |
| Periodo de Apuração<br>06/022<br>Tipo de Inscrição<br>Selecione v<br>Estabelecimento/Obra do Toma<br>CNPJ do Estabelecimento Pres<br>10 000 b0x0000 20<br>Pesquisar                                                                                                    | for                                                                                              |                            |                                                      |                            |         |               |
| Periodo de Acurgão *<br>00/2022<br>Tipo de Instituíão<br>Belecione<br>Velto de Instituíão<br>Estatelecimento Otra do Toma<br>CAIP do Estatelecimento Pres<br>os não tostoros no<br>Pesquitar<br>Leventos enviados no perí<br>Nechum evento encantado.                   | tor<br>astor<br>udo de apuração: 08/2022                                                         |                            | _                                                    |                            |         |               |
| Perioda 4 Agungão *<br>Ouroza<br>Tipo de runcitião<br>Salectore ×<br>Estatelecimento Otra do Toma<br>O NP do Estatelecimento Pres<br>do con noncoros co<br>Pesquitar<br>  Eventos enviados no perio<br>Nenhum evente encentrado.                                        | tor<br>1907<br>Ho de apuração: 08/2022                                                           |                            |                                                      |                            |         |               |
| Periodo de Acurgão -<br>Orizonaz<br>Teo de inscrição<br>Selectione -<br>Estabelecimento/Ches do Toma<br>-<br>CAPA do Estabelecimento Pres<br>con do porcocoo<br>Pesquiaar<br>-<br>-<br>-<br>-<br>-<br>-<br>-<br>-<br>-<br>-<br>-<br>-<br>-<br>-<br>-<br>-<br>-<br>-     | do de aperação: 08/2022  <br>do Rascunho)                                                        |                            |                                                      |                            |         |               |
| Periodo de Acurgão *<br>Descaza<br>Paos de Anstrijão<br>Selecino<br>Selecino<br>CAPJ do Estabelecimento Pres<br>do Capado Selecino<br>Pesquiear<br>Pesquiear<br>Nenhum evento encantado.                                                                                | or<br>ador<br>do de apuração: 08/2022  <br>do Rescunho)  <br>Datañtera da última alteração       | Tipo de Evento             | Estabeterinenti/Otar do Tomador                      | CIPJ do Prestador          |         |               |
| Periodo et Acurgão -<br>Outro de Acurgão -<br>Outro de Acurgão -<br>Califue de Tanchão<br>Califue de Tanchão<br>Califue de Tanchão<br>Califue de Tanchão<br>Califue de Tanchão<br>Periodo<br>Rendum evento encontrado:<br>Eventos mão enviados (mo<br>Periodo<br>Brando | do de apuração: (82022  <br>do Rescunho)  <br>Ostabera da última alteração<br>2400/0022 14 53 55 | Tipo de Evento<br>Original | Estabeleinensbülchra de Tonador<br>23 665 5650001-16 | CRPJ do Prestador<br>00 77 | Ratomar | Enter         |

\*\*<u>ATENÇÃO!!</u>\*\*

1. <u>NUNCA</u>, em hipótese alguma, edite ou exclua lançamentos de <u>outra UASG</u> que não seja a sua. Lembre-se que todos os operadores que possuem procuração eletrônica do Órgão (UFRJ – CNPJ: 33.663.683/0001-16) estarão operando o mesmo movimento (período) e uma empresa pode ter prestado serviços em outra unidade. Então, <u>muita atenção</u> aos lançamentos da sua própria UASG e em caso de dúvida, não hesite em entrar em contato com seu analista contábil para esclarecimentos.

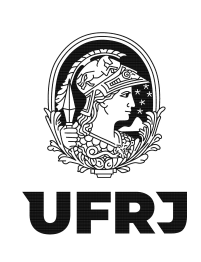

2. A escrituração das notas fiscais de serviços prestados numa UASG deverá estar conciliada com a liquidação dessas mesmas notas fiscais no SIAFI Web. Dessa forma, atente-se aos valores totais das retenções da escrituração do EFD-Reinf com as deduções providenciadas no SIAFI Web e verifique se há alguma divergência de valores. Se houver, será necessário identificar onde está o equívoco e ajustá-lo imediatamente.

3. Lembre-se que o seu lançamento impactará todo o movimento do Órgão e qualquer diferença no valor das retenções impedirá o fechamento do movimento mensal e a transmissão para a DCTF Web.

4. Quaisquer dúvidas ou sugestões, encaminhem para ddf@pr3.ufrj.br e leilane@pr3.ufrj.br